Инструкция подключения диодного станка ORTUR к беспроводной сети, для оптимизации работы.

- 1. Подключите свой станок по USB к компьютеру или ноутбуку.
- 2. После того как станок определился появится диалоговое окно, расположенное с права. Там выбираем «консоль»

| 110 | 480                     | Консоль                                                                                                    |                                                                        |                                                                                                    | đ                                                                                                    | ×        |
|-----|-------------------------|----------------------------------------------------------------------------------------------------|------------------------------------------------------------------------|----------------------------------------------------------------------------------------------------|----------------------------------------------------------------------------------------------------|----------|
|     | 360                     | [PLUGIN:SDCARD v1.05]<br>[PLUGIN:ITG STREAM v1.00]<br>[PLUGIN:ESP32 WebUI v0.03]<br>[PLUGIN:ESP32 WebUI v0.03]<br>[PLUGIN:BADGET v1.00]                                                                                                    |                                                                        |                                                                                                    |                                                                                                    |          |
|     | 320                     | ok<br><home  mpos:0.000,0.000,0.000<br="">1,7&gt;<br/><home td=""  mpos:0.000,0.000,0.000<=""><td>Bf:63,131071 FS:0<br/>Bf:63,131071 FS:1</td><td>,0 CL:0,0 PS:2,0 VA:24<br/>131,0 CL:0,0 PS:2,0 VA</td><td>026,8 0v:100,100,100 A:SFM H:<br/>:24019,3 A:SFM&gt;</td><td></td></home></home> | Bf:63,131071 FS:0<br>Bf:63,131071 FS:1                                 | ,0 CL:0,0 PS:2,0 VA:24<br>131,0 CL:0,0 PS:2,0 VA                                                          | 026,8 0v:100,100,100 A:SFM H:<br>:24019,3 A:SFM>                                                                                                    |          |
|     |                         | (MSG:34:Info: USB SERIAL STREA<br>Запуск потока<br>Поток завершен в 0:02<br>Запуск потока<br>Поток завершен в 0:01                                                                                                    | M DISCONNECTED]                                                        |                                                                                                    |                                                                                                    |          |
|     | 280                     | Запуск потока<br>Поток завершен в 0:01<br>Запуск потока<br>Поток завершен в 0:02<br>Запуск потока<br>Поток завершен в 0:01                                                                                                    |                                                                        |                                                                                                    |                                                                                                    | 1        |
|     | 240                     | (введите команды здесь)                                                                                                    |                                                                        |                                                                                                    | Показать все                                                                                                    |          |
|     |                         | Макрокоманда0                                                                                                    | Ma                                                                     | крокоманда1                                                                                               | Макрокоманда2                                                                                                    |          |
|     |                         | Макрокоманда 3                                                                                                    | Ma                                                                     | крокоманда4                                                                                               | Макрокоманда 5                                                                                                    |          |
|     | 200                     | Вырезы / слои Консоль<br>Лазер                                                                                                    | Управление камер                                                       | оой Переменный те                                                                                         | жст<br>8                                                                                                    | ×        |
|     | 200                     | Bupesu / crow Koncons<br>Ready<br>Ready<br>Raysa                                                                                                    | Управление камер                                                       | оой Переменный те                                                                                         | ккт<br>ð<br>Пуск                                                                                                    | <b>×</b> |
|     | 200                     | Bupesul (cron Koncon<br>Assep<br>Ready<br>Parka                                                                                                    | Управление канер                                                       | оой Переменный те<br>Остановить<br>Сохранить                                                              | кст                                                                                                    |          |
|     | 200                     | Вырезы / спон<br>Вырезы / спон<br>Ready<br>II Пауза                                                                                                    | Управление камер<br>О Рамка<br>ги к началу                             | оой Переменный те<br>Остановить<br>Сохранить<br>Начать с:                                                 | кст<br>Пуос<br>GCode Запустить GCode<br>Абсолютные координаты                                                                                                    | *        |
|     | 200                     | Bupesu / cnov Koncon<br>Ready<br>Ready<br>Parka<br>Parka<br>Parka<br>Parka<br>Parka                                                                                                    | Управление канер<br>О Ранка<br>ти к началу<br>Исх                      | оой Переменный те<br>Остановить<br>Сохранить<br>Начать с:<br>одная точка задания                          | кст 5<br>Буск<br>Scode Запустить GCode<br>Абсолютные координаты                                                                                                    | ×<br>•   |
|     | 200<br>200<br>120<br>80 | Вырезать только выделенно<br>Вырезать только выделенно<br>Использовать исходную точ                                                                                                    | Управление канер<br>Ранка<br>ти к началу<br>и сх выделения Ги          | оой Переменный те<br>Остановить<br>Сохранить<br>Начать с:<br>одная точка задания                          | ККТ                                                                                                    | ×<br>    |
|     | 200<br>200<br>120<br>80 | Вырезы/ спон Консоль<br>Лазер<br>Ready<br>Пауза<br>Ранка<br>Ранка<br>Вырезать только выделенню<br>Использовать исходную точ<br>Оптичизировать трасктории                                                                                                    | Управление канер<br>О Ранка<br>Ти к началу<br>Иск<br>е<br>ку выделения | оой Переменный те<br>Остановить<br>Сохранить<br>Начать с:<br>одная точка задания<br>-+- Показать<br>Насті | ккт<br>Борания и пуски в совется и пуски в совется в совется и пуски в совется и последние и последние и пос | ×<br>~   |
|     | 200<br>120<br>80        | Вырезы ( спон<br>Вырезы ( спон<br>Лазер<br>Ready<br>Пауза<br>Ранка<br>Ранка<br>Вырезать только выделенно<br>И нач. Поз.<br>Перей<br>Вырезать только выделенно<br>И спользовать иходную точ<br>Остинензировать трастории<br>Устройства<br>Остин                                               | Управление канер<br>Ранка<br>ти к началу<br>и к началу<br>ку выделения | оой Перененный те<br>Остановить<br>Сохранить<br>Начать с:<br>одная точка задания<br>- †- Показать<br>Наст | ККТ 5<br>Пуск<br>GCode Запустить GCode<br>Абсолютные координаты<br>Последнее местоположение<br>ройки оптичизации                                                                                                    |          |
|     | 200<br>120<br>80<br>40  | Вырезать только выделенно<br>Использовать исходную точ<br>Оптичкимровать траектории<br>Устройства Ortur LM3                                                                                                    | Управление канер<br>Ранка<br>Ти к началу<br>иск<br>су выделения        | оой Переменный те<br>Остановить<br>Сохранить<br>Начать с:<br>одная точка задания<br>+†- Показать<br>Наст  | ККТ 5<br>БСоде Запустить GCode<br>Абсолютные координаты<br>последнее нестоположение<br>ройки оптинизации                                                                                                    |          |

- 3. В данном окне введите следующую команду: \$74= (имя вашего Wi-Fi) и нажмите Enter
- 4. Далее введите команду \$75= (пароль от вашего Wi-Fi) и нажмите Enter.
- Далее нам необходимо ввести последнюю команду для подключения к вашей сети и получения IP адреса станка.

\$WRS и нажмите Enter.

6. Если все правильно сделали появится информация о подключении к сети и ваш IP адрес.

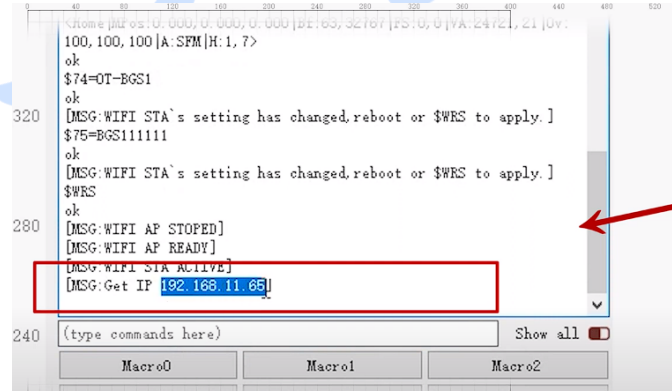

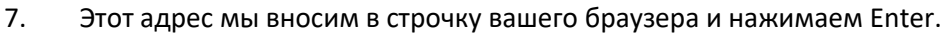

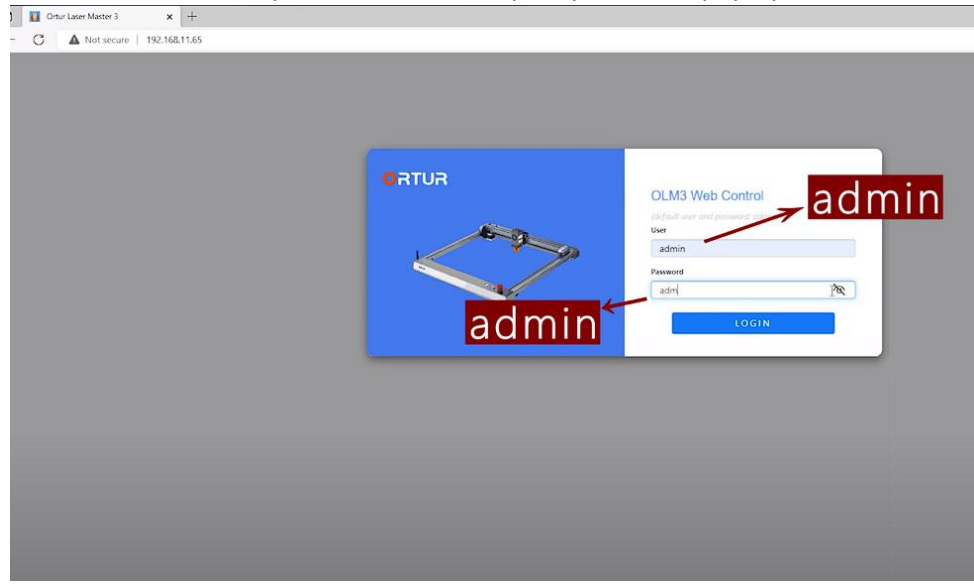

Таким образом, у нас появляется возможность управлять станком через браузер.

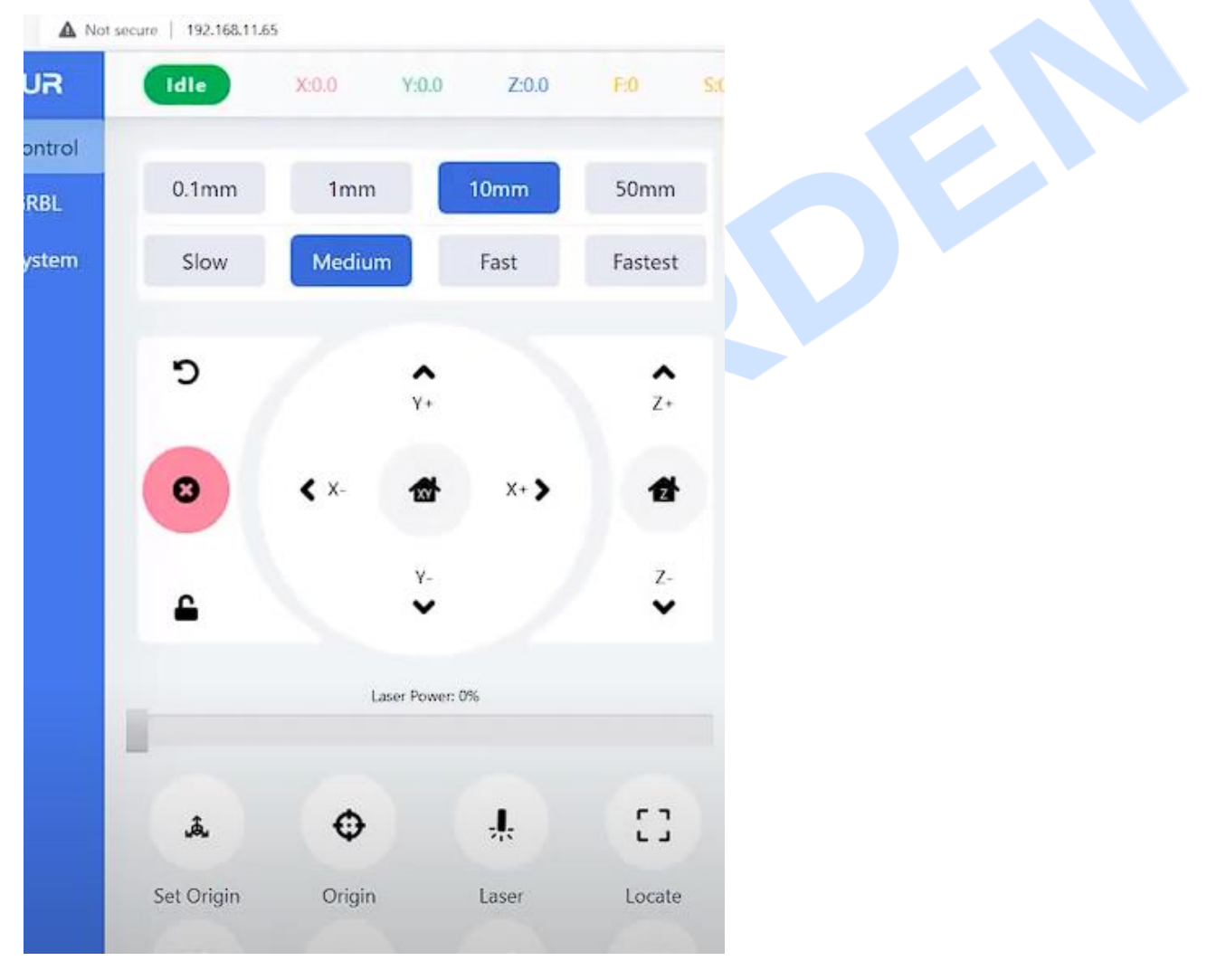

8. Подключаем станок по IP адресу в LightBurn, для того чтобы убрать лишние провода.

Для этого переходим в устройства, выбираем наш лазер, нажимаем изменить.

|                                                                              | 360 | [PLUGIN:ESP32<br>[PLUGIN:GADGE                                                                                                    |
|------------------------------------------------------------------------------|-----|----------------------------------------------------------------------------------------------------|
| 💦 Устройства - LightBurn 1.5.06 ? 🗙                                          |     | [PLUGIN:YRR v1<br>ok                                                                                                    |
| Список ваших устройств                                                       |     | Наведение<br><home mpos:0.<="" td=""></home>                                                                                                    |
| 🔤 Ruida 6445G                                                                | 320 | <home mpos:0.<br="">ok</home>                                                                                                    |
| 9th Ortur LM3                                                                |     | \$74=TORDEN<br>ok                                                                                                    |
|                                                                              | 280 | [MSG: 79: Warnir<br>[MSG: 76: Info: V<br>[MSG: 75: Info: V<br>[MSG: 70: Info: V<br>[MSG: 76: Info: V<br>[MSG: 76: Info: V<br>[MSG: 75: Info: V<br>[MSG: 74: Info: V |
|                                                                              | 240 | (введите коман                                                                                                    |
|                                                                              |     | Макр                                                                                                    |
| -                                                                            |     | Макр                                                                                                    |
|                                                                              | 200 | Вырезы / слои                                                                                                    |
|                                                                              |     | Лавер<br>Ready                                                                                                    |
|                                                                              | 160 | 1                                                                                                    |
| GRBLLPC - Serial/USB<br>400mm x 380mm, origin at front left, hone or startup | 120 | [] Par                                                                                                    |
| Найти кой лазер Создате вручную LightBurn Bridge Икпорт                      | 120 | 🔓 Нач. По                                                                                                    |
| Использовать по унолчанию Изменить Удалить Экспорт                           |     |                                                                                                    |
| OK Cancel                                                                    | 80  | Вырезать то                                                                                                    |
|                                                                              |     |                                                                                                    |
|                                                                              |     | Устройства                                                                                                    |
|                                                                              | 40  |                                                                                                    |
|                                                                              |     |                                                                                                    |
|                                                                              |     |                                                                                                    |

9. В первом окне нажимаем далее, во втором выбираем не USB, а сеть Wi-Fi, затем появится окно, в котором надо ввести наш IP адрес который мы получили ранее. Больше ничего не меняем.

|                                                                                        | J Var                                                 |                                                                      |                                               |       |        |     | IFLOG         | 14. IKK V1.00J                                                                                                    |
|----------------------------------------------------------------------------------------|-------------------------------------------------------|----------------------------------------------------------------------|-----------------------------------------------|-------|--------|-----|---------------|----------------------------------------------------------------------------------------------------|
|                                                                                        | устр                                                  |                                                                      |                                               |       |        | ?   | ×             | ение                                                                                                    |
| Cn                                                                                     | исок ва                                               |                                                                      |                                               |       |        |     |               | MPos:0.000,0.000,                                                                                                    |
|                                                                                        | 📲 Rui 🕤 🗖 🗖                                           | Мастер нового оборудова                                              | ния                                           |       |        |     |               | 200524                                                                                                    |
| 9                                                                                      | red Ort                                               |                                                                      |                                               |       |        |     |               | URDEN                                                                                                    |
|                                                                                        | adal                                                  |                                                                      |                                               |       |        |     |               | 9:Warning: WIFI ST/<br>6:Info: WIFI STA DI                                                                                                    |
|                                                                                        | groc                                                  | СКВС-СРС УСТРОИСТВО                                                  |                                               |       |        |     |               | 5:Info: WIFI STA KE                                                                                                    |
|                                                                                        | Karr                                                  | на котите полключ                                                    | иться к нему?                                 |       |        |     |               | 9:Info: WIFI AP STC                                                                                                    |
|                                                                                        |                                                       | ы хотите подюлоч                                                     | mbor k neily.                                 |       |        |     | 1             | '6:Info: WIFI STA DI<br>'5:Info: WIFI STA KE                                                                                                    |
|                                                                                        | Ö                                                     | Serial/USB                                                           |                                               |       |        |     |               | '4:Info: WIFI STA AC<br>7:Info: Get IP 192.1                                                                                                    |
|                                                                                        |                                                       | Ethernet/TCP                                                         |                                               |       |        |     |               |                                                                                                    |
|                                                                                        |                                                       |                                                                      |                                               |       |        |     |               | Макрокоманда)                                                                                                    |
|                                                                                        |                                                       | 1                                                                    |                                               |       |        |     |               | Макрокоманда 3                                                                                                    |
|                                                                                        |                                                       |                                                                      |                                               |       |        |     |               | н / слои Консон                                                                                                    |
|                                                                                        |                                                       |                                                                      |                                               |       |        |     |               | Пауза                                                                                                    |
| GR<br>40                                                                               | RBL-LPC                                               |                                                                      |                                               |       | Next   | Can | cel           | [] Рамка                                                                                                    |
| Ĩ                                                                                      | Найти ной лазе                                        | ер Создать вручн                                                     | iyio LightBurn Bridge                         | Инпор | т      | 120 | 10            | <b>г</b> Нач. Поз. Г                                                                                                    |
| и                                                                                      | спользовать по умо                                    | лчанию Изменить                                                      | Удалить                                       | Экспо | т      |     |               |                                                                                                    |
|                                                                                        |                                                       |                                                                      |                                               | ок    | Cancel | 80  | 💶 Выј         | резать только выде                                                                                                    |
|                                                                                        |                                                       |                                                                      |                                               |       |        |     | О Ист         | пользовать исходну                                                                                                    |
|                                                                                        |                                                       |                                                                      |                                               |       |        |     | CU 011        | тинизировать траек                                                                                                    |
|                                                                                        |                                                       |                                                                      |                                               |       |        |     | Устро         | йства (Авто)                                                                                                    |
|                                                                                        |                                                       |                                                                      |                                               |       |        |     |               |                                                                                                    |
|                                                                                        |                                                       |                                                                      |                                               |       |        | 40  |               | [PLUGIN:GAD                                                                                                    |
| В Устр<br>писок ва<br>Ш Rui ←                                                          | 👸 Мастер ни                                           | ового оборудования                                                   |                                               |       |        | 40  | ?             | [PLUGIN:GAC<br>IPLUGIN:YRR<br>× PHIRE<br>[MPos                                                                                                    |
| Y ycrp<br>skock Ba<br>Rui ←<br>skock Ort                                               | С Мастер ни<br>grbl скац.чес                          | ового оборудования<br>црес устройства                                | 2 192.168.85                                  | 10    |        | 45  | ?             | PILUGIN-GAD<br>PILUGIN-TRR<br>PINO<br>PINO                                                                                                    |
| Р Устр<br>жоск ва                                                                      | В Мастер ни<br>grbl GRBL-LPC<br>Какой IP-ад           | ового оборудования<br>црес устройства<br>Создать вручную<br>Изненять | 2<br>192.168.85                               | 10    | Πορτ   | ext | ?<br>?<br>Са  | PILUGIN-GAL<br>PILUGIN-YRR<br>HIME<br>HIMES<br>PROFE<br>PILUGIN-YRR<br>HIMES<br>HIMES<br>DROFE<br>PILUGIN-YRR<br>HIMES<br>HIMES<br>DROFE<br>PILUGIN-YRR<br>HIMES<br>HIMES<br>H |
| В Устр<br>мсок ва<br>Rui ←<br>w <sup>k</sup> Ort<br>Balture<br>Haiture<br>Inonsoeate t | В Мастер ни<br>grbl сквцрс<br>Какой IP-ад<br>ий лазер | реого оборудования<br>рес устройства<br>Создать вручную<br>Изненть   | 2<br>192.168.85<br>Цірітвит Bridge<br>Удалить | 10    | порт   | ext | ?<br>?<br>[Ca | PILUGIN-GAL<br>PILUGIN-TRA<br>HIVE<br>HIVE<br>PILUGIN-TRA<br>HIVE<br>PILUGIN-TRA                                                                                                    |

10. После чего можно удалить провода, и проверить как все работает, данная настройка позволит нам работать на двух платформах. В браузере можно включать те функции, которые недоступны в LightBurn.